### **Cloudera Hadoop Installation and Configuration**

- 🔄 🗸 😋 🚺 🗧 etilpje smi plugin P 🖡 🛱 Dockmarks Google New a complete list of the features in Clooders Standard ant Cloaders Enterprise Countrate Clouders S. Ang S. S. Virtual Machine Aug 0.9 Cloudera QuickStart VM Acq R . . Components in the VM: The Cloudera Experience on a Single Machine. This VM centaris a sample of Claudera's Platform for big Data. Although the true power of Hadsop comes when it can be distributed across humbeds, even · CDH Aug 8-3 · Clouders Manager + Cloudera Navigator itsusands of nodes, this VM makes it easy for you to Torown, Carrada learn entrest having to set up a full cluster ade & Inistr Aug 8-3 Hadoop Tetorial Aug 8-5 **Development Kit** Editor, NU **Cloudera Development Kit** Aug 6 . 9 The Claudera Development KX (CDR) is an open source set of APIs16mmes, tools, and decumentation facuated on making it easier to build systems on top of the tradoop ecosystem. Chrvet Canada m Aug 12-15 00 Aug 13-16 Diatform Components and Connectors 🙃 🖄 🚺 🜆 1 - 12 4 8 3 LIDIN
- 1. Go to Cloudera Quickstart VM to download a pre-setup CDH virtual machine.

2. Select a VM you wish to download. For purpose of this assignment, I have used VMware Player.

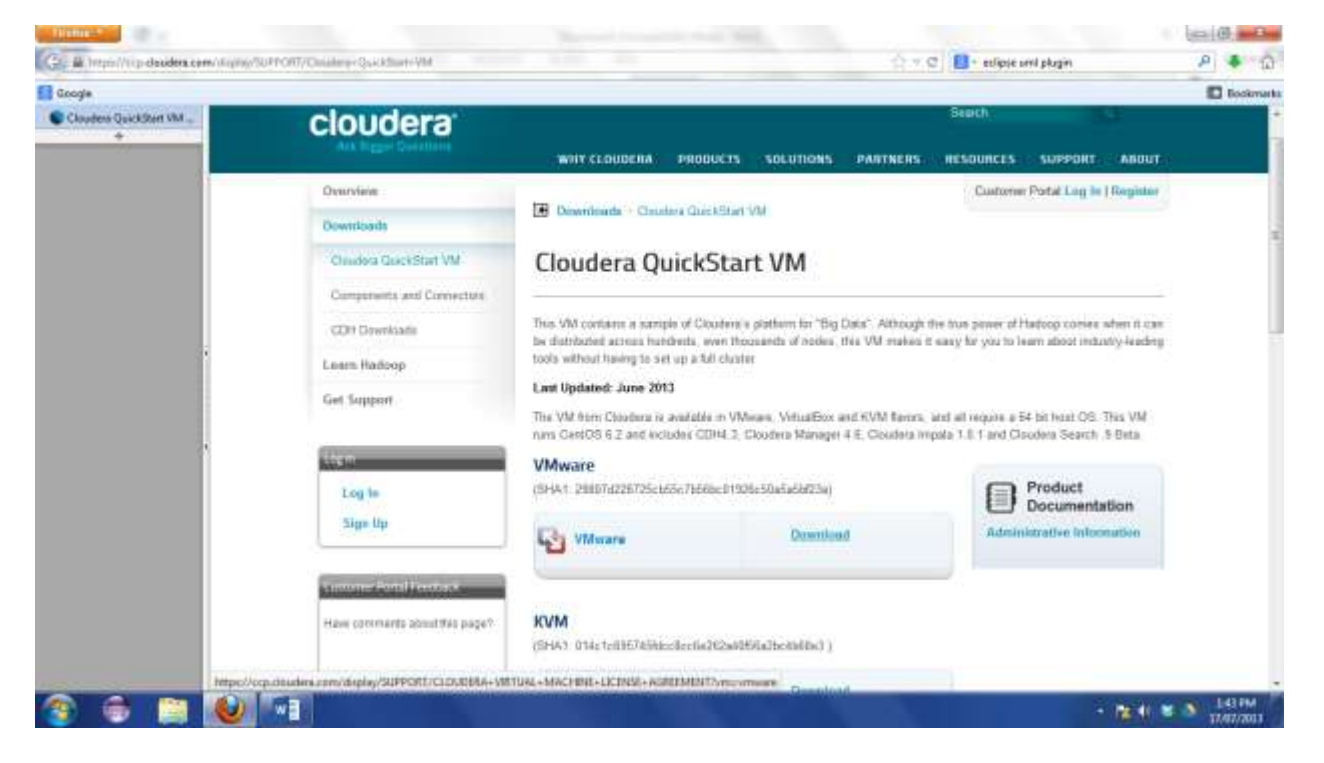

3. To get download file, accept the agreement.

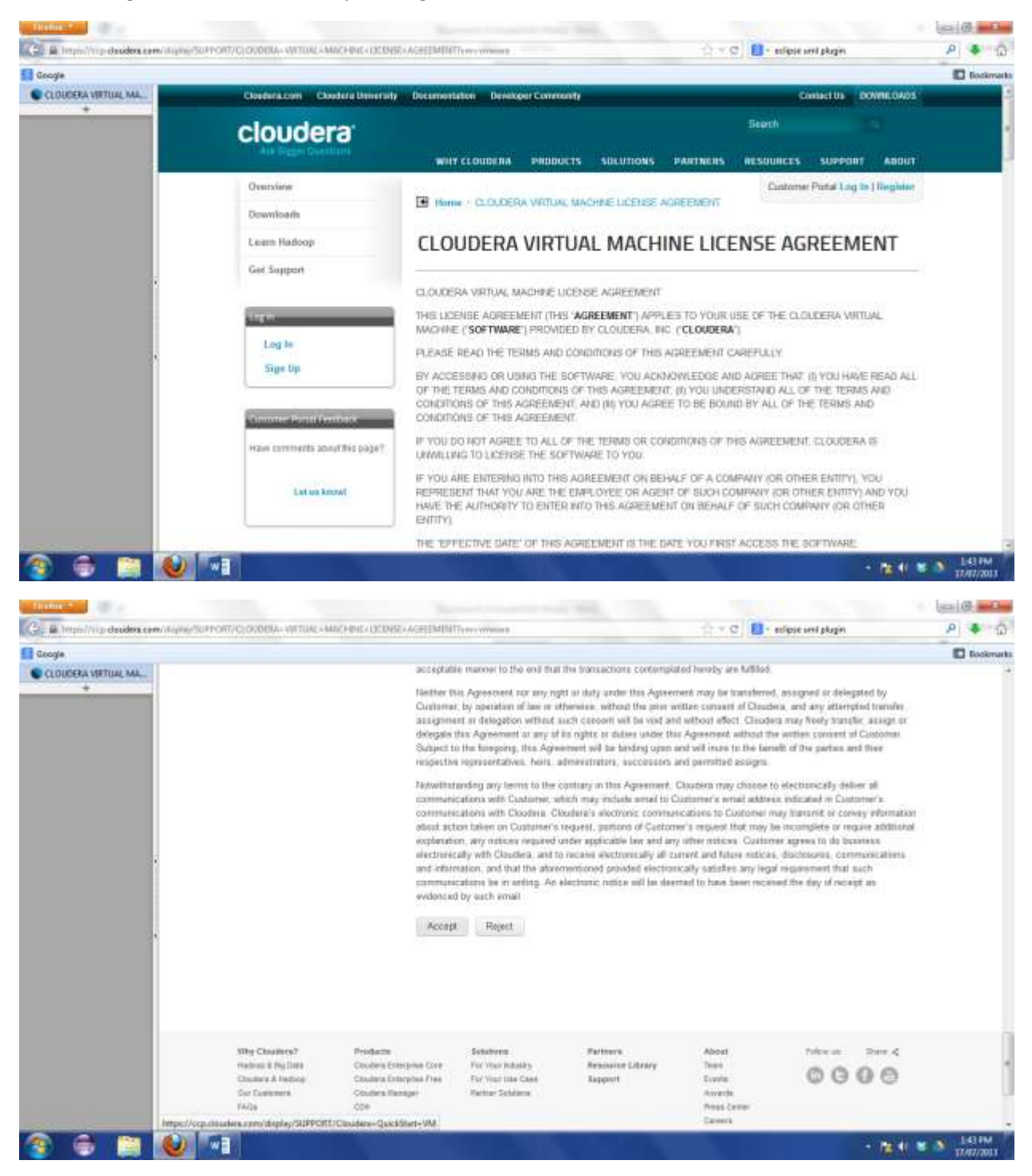

4. Save the downloadable file.

| Construined       Construined       Construined       Construined       Sector         Construined       NEW COURDENS       SECURIDENS       NEW COURDENS       SECURIDENS       NEW COURDENS       NEW COURDENS       NEW Courdens       NEW Courdens | Google |                                                                            |                                                                                                    | Contraction                                                                                                    | E Bockman |
|----------------------------------------------------------------------------------------------------|--------|----------------------------------------------------------------------------|----------------------------------------------------------------------------------------------------|----------------------------------------------------------------------------------------------------|-----------|
| Overview       Construint         Owerview       Construint         Construint       Construint         Construint       Construint         Construint       Construint         COPPriving doubtions and Conventions       Construint         COPPriving doubtions and Conventions       Construint         COPPriving doubtions and Conventions       The Vills         Construint       Construint         Coppriving doubtions and Conventions       The Vills         Coppriving doubtions and convention opers       The Vills         Coppriving doubtions and the instruit       The Vills         Coppriving doubtions and the instruit       Coppriving doubtions and coppriving doubtions and coppriving doubtions and the instruit         Coppriving doubtions and finance on the ALD constructions and the instruit       The Vills         Coppriving doubtions and the instruit       Coppriving doubtions and the instruit         Coppriving doubtions and the instruit       The Vills         Coppriving doubtions and the instruit       The Vills         Coppriving doubtions and the instruit       The Vills         Coppriving doubtions and the instruction and the instruit       The Vills         Coppriving doubtions and the instruction and the instruction and the instruction and the instruction and the instruit         Coppriving doub                         | +      | cloudera                                                                   | WHY CLOUDERA PRODUCTS SULUTIONS PARTNERS                                                                                                    | Search<br>RESOURCES SUPPORT ABOUT                                                                                                  |           |
| Components and Committee<br>COM Develoanin<br>Learn Hadroop<br>Ger Support<br>Log In<br>Log In<br>Sign Up                                                                                                    |        | Oversiew<br>Downloath<br>Clustera GockStart VM                             | Described: Cauter Gacifier VV     Cloudera QuickStart VM                                                                                                    | Custome Pixtal Log In   Register                                                                                                   |           |
| VMwo     O gain with     Win2p Statuti       Log In     (SH41)     If Size File       Sign Up     Do this promotically for Files like this from now on.                                                                                                    |        | Components and Connectors<br>CDH Downloads<br>Learns Hodoup<br>Get Support | Ties VM Derning clouders-suickstart-items-vm-43.0-vmvare.tar.gz Trus here clearen to open tools with Care Upp Clouders-galekstart-items-vm-4.1.0-vmvare.tar.gz clouders-galekstart-items-vm-4.1.0-vmvare.tar.gz which is a "WnZp File (2.3 GB) fram: Seguri / Seguri / | er of Hadoop corres when it can<br>is to hear about industry-leading<br>ms 4-54 bit hoat OS. This VM<br>and Claudea Search 19 Bets |           |
|                                                                                                    |        | zagiki<br>Logila<br>Siga Up                                                | VMvva<br>(SHA1 2 # Seve file<br>CHA1 2 Do this patematically for files like this from now on                                                                                                    | Product<br>Documentation                                                                                                    |           |

5. Unzip the downloaded file. You will get 2 files - .vmx (Virtual machine) and .vmdk

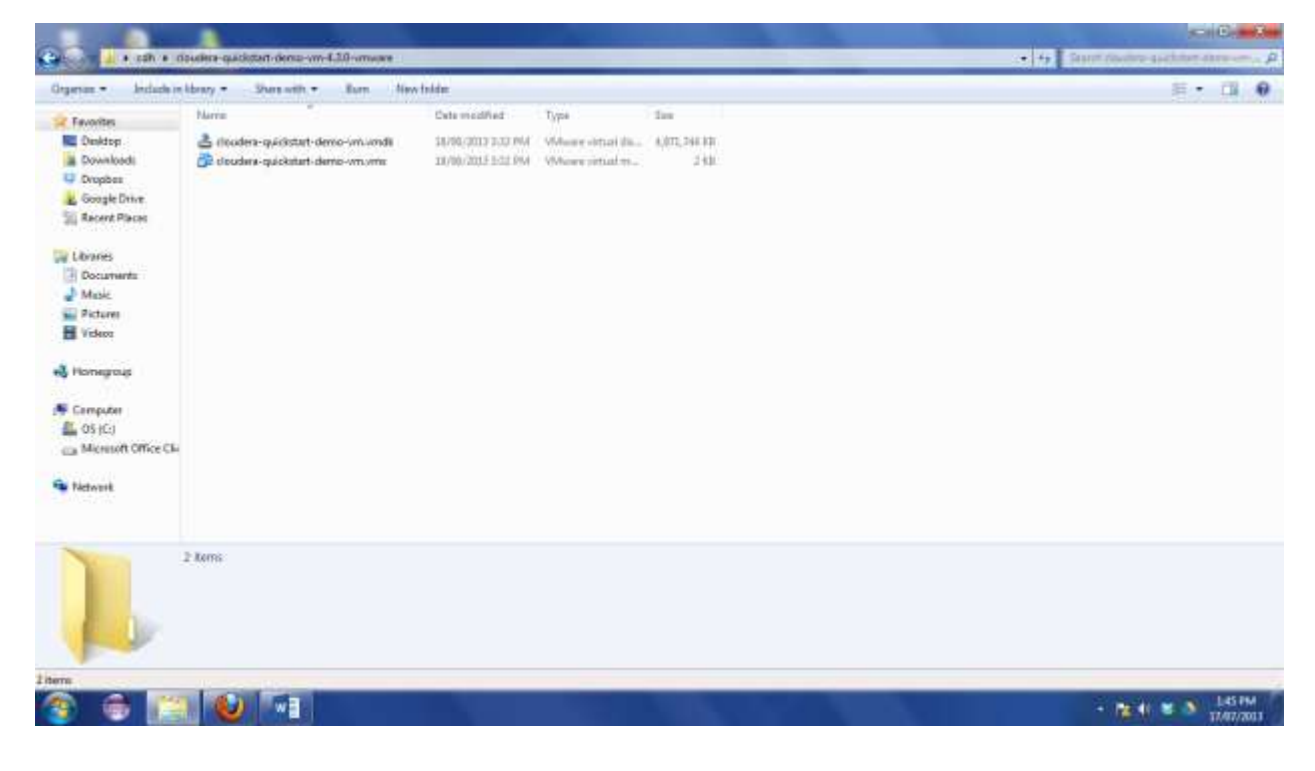

- 8 N 10 R (ca. (d) and an 🚱 🕞 🕌 + Libraries + Documents + Vithail Machines + • 4. Teanth Michael Michael P Organian - 🔤 Open Share with + E-mail Burn New Yolder 5 · 1 0 Documents library Fevorites Anariprity Faller -Virtual Machines Dektop. Downloadi Date modified Type Réjetai Tits. skihl-insk
   deceler-specialet-demo-vm-4.33-emvare
   Ubartu 64-bit
   Wordows XF 2534
   State
   State
   State
   State
   State
   State
   State
   State
   State
   State
   State
   State
   State
   State
   State
   State
   State
   State
   State
   State
   State
   State
   State
   State
   State
   State
   State
   State
   State
   State
   State
   State
   State
   State
   State
   State
   State
   State
   State
   State
   State
   State
   State
   State
   State
   State
   State
   State
   State
   State
   State
   State
   State
   State
   State
   State
   State
   State
   State
   State
   State
   State
   State
   State
   State
   State
   State
   State
   State
   State
   State
   State
   State
   State
   State
   State
   State
   State
   State
   State
   State
   State
   State
   State
   State
   State
   State
   State
   State
   State
   State
   State
   State
   State
   State
   State
   State
   State
   State
   State
   State
   State
   State
   State
   State
   State
   State
   State
   State
   State
   State
   State
   State
   State
   State
   State
   State
   State
   State
   State
   State
   State
   State
   State
   State
   State
   State
   State
   State
   State
   State
   State
   State
   State
   State
   State
   State
   State
   State
   State
   State
   State
   State
   State
   State
   State
   State
   State
   State
   State
   State
   State
   State
   State
   State
   State
   State
   State
   State
   State
   State
   State
   State
   State
   State
   State
   State
   State
   State
   State
   State
   State
   State
   State
   State
   State
   State
   State
   State
   State
   State
   State
   State
   State
   State
   State
   State
   State
   State
   State
   State
   State
   State
   State
   State 13/07/2013 1-41 PM File tables & Google Drive 12,027/2011 LAN PM File folider 17/17/2013 2:47 PM - File tokler 2010/001230-03 PM The failure The Libraries 📕 Werdows XP 32bit - BO AVR/2012 610 PM File to bler Documents Rictures Vickess Nonegroup 🚝 Camputer 4 OS (C) a Microsoft Office S Network AD+PC cloudera-quickstart-demo-im-4.3.0-imware Plantation Date multiple: 33/07/2013 3:48 PM (U) 👘 - 12 1 2 3 LAS PM 1
- 6. Save this folder in the directory where VMPlayer stores all virtual machine files.

7. Go to VMWare player and click on Open a Virtual Machine.

| Where Player (Non-commercial use only)                    |                                                                                                    |                    |
|-----------------------------------------------------------|----------------------------------------------------------------------------------------------------|--------------------|
| Reyer +   ≱ + ⊇ 3C 10                                     |                                                                                                    |                    |
| Verdens 17 33#<br>Workings 17 33#<br>Workings 17 33# - 80 | Welcome to VMware Player         Image: Stream of the stream of the str |                    |
| 2 2 2 10 10 10                                            | The product a not barraid and is authorized for<br>ton-commencial as only. For commencial ass,<br>purchase a former, <u>the room</u>                                                                                                    | - Re di San Lai FM |

8. Select the newly copied virtual machine.

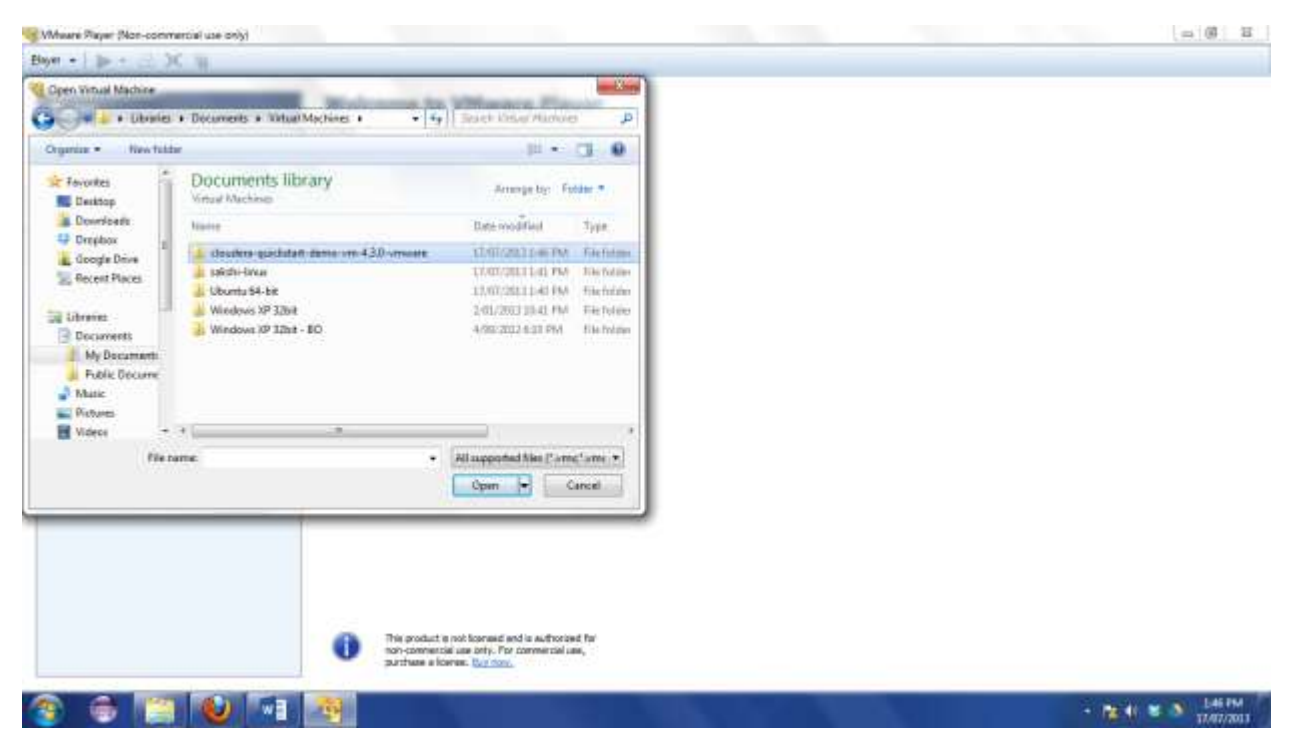

9. Select .vmx file which is the virtual machine file.

| Wheare Rayer (Non-con                                                                                                    | nmercial use only)                                                                                                    |                                                                                                    | 二 (6) 百      |
|----------------------------------------------------------------------------------------------------|----------------------------------------------------------------------------------------------------|----------------------------------------------------------------------------------------------------|--------------|
| Elayer + 🐌 + 📄                                                                                                    | XW                                                                                                    |                                                                                                    |              |
| Cipen Vistual Machine                                                                                                    | and the second second se |                                                                                                    |              |
| G With                                                                                                    | coudes quicitat deno im 430 s                                                                                                    | Teach dualey watches del. D                                                                             |              |
| Organize • New fo                                                                                                    | itter                                                                                                    | 10 - CI 0                                                                                               |              |
| 🔆 Fovorites<br>🜉 Decitop                                                                                                    | Documents library<br>double quicklast dana on 438 immute                                                                                                    | Arrange by: Folder *                                                                                    |              |
| Downloads                                                                                                    | hanne                                                                                                    | Bate modified Type                                                                                      |              |
| Google Drive                                                                                                    | 1 B clouders quickstatt dame univers                                                                                                    | ADDIGRAD LOD PM When with                                                                               |              |
| Secent Places                                                                                                    |                                                                                                    |                                                                                                    |              |
| Idensis     Idensis     My Documents     My Documents     Foblic Docume     Nataic     Poblic Docume     Videos     Videos     Fob | - +                                                                                                    | All supported Nex ("area" area"                                                                         |              |
| <b>A A B</b>                                                                                                    |                                                                                                    | t e not bornand and a auftroited. For<br>tisk une only. For commercial une,<br>Korner, <u>Burnore</u> , | 146 PM       |
| 🤹 🐵 👔                                                                                                    |                                                                                                    |                                                                                                    | • 11/11/2011 |

10. Once the VM is available, click on Play virtual machine.

| Bayer +                                                                                                    |                                                                                                    |              |
|----------------------------------------------------------------------------------------------------|----------------------------------------------------------------------------------------------------|--------------|
|                                                                                                    |                                                                                                    |              |
| Image: Solution and Automation descension         Image: Solution and State         Image: Solution and State         Image: Solution and | cloudera-quickstart-demo-vm         stats:       Powered DF         dS:       Other Linux 64-bit         Werkern:       Werktation 6.5-7.x vetual mechanic         RAM:       # GB         Powerkust Rectified         Powerkust Rectified         Powerkust Rectified         Powerkust Rectified         Powerkust Rectified         Powerkust Rectified         Powerkust Rectified         Powerkust Rectified         Powerkust Rectified |              |
|                                                                                                    |                                                                                                    | A REAL AND A |

11. As this is a new virtual machine, It will start deploying.

| 1.2 |                                                                                                    |  |
|-----|----------------------------------------------------------------------------------------------------|--|
| 1   | rress way any to enter the menu                                                                                                    |  |
|     | Norting cloudera-quickstart-dumo-wn (2.6.32-220.23.1.e16.x05_64) in 4 meconds<br>Norting cloudera-quickstart-dumo-wn (2.6.32-220.23.1.e46.x05_64) in 3 meconds<br>Norting cloudera-quickstart-dumo-wn (2.6.32-220.23.1.e16.x05_64) in 2 meconds |  |
|     |                                                                                                    |  |
|     |                                                                                                    |  |
|     |                                                                                                    |  |
|     |                                                                                                    |  |
|     |                                                                                                    |  |
|     |                                                                                                    |  |
|     |                                                                                                    |  |
|     |                                                                                                    |  |
|     |                                                                                                    |  |
|     |                                                                                                    |  |
|     |                                                                                                    |  |
|     |                                                                                                    |  |
|     |                                                                                                    |  |
|     |                                                                                                    |  |
|     |                                                                                                    |  |
|     |                                                                                                    |  |
|     |                                                                                                    |  |
|     |                                                                                                    |  |

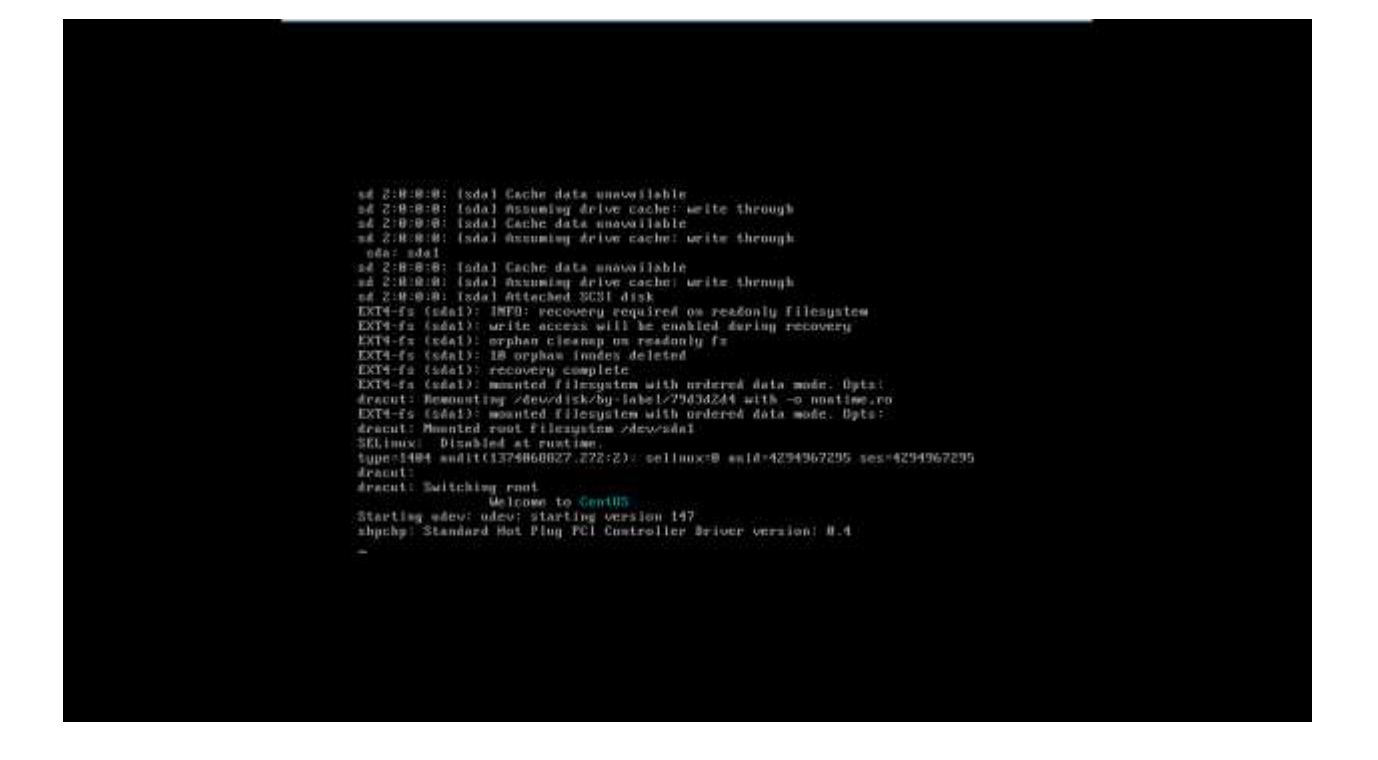

12. After the installation/ deployment is complete, you get the virtual machine desktop.

![](_page_6_Picture_2.jpeg)

#### Hadoop Configuration

1. Once the installation is complete, you will get below welcome page.

![](_page_7_Picture_2.jpeg)

2. Click on Cloudera Manager, as this is your first login, agree to Information Assurance policy.

![](_page_7_Picture_4.jpeg)

3. Login to CDH using username: admin, password: admin.

| ·                                |                                                                                         | deuders-quickat                  | fart demo vm - Wilware Player (Non-commercial u |
|----------------------------------|-----------------------------------------------------------------------------------------|----------------------------------|-------------------------------------------------|
| Applications Places System       | 🗑 🛎 🖬                                                                                   | 📢 🕷 - Wed jul 17, 1:             | 51 PM cloudera                                  |
|                                  | Login - Cloudera Manager - Mozilla Firef                                                | ox Click to view your appoint    | ments and tasks                                 |
| Elle Edit View History Bookman   | ka Ibola Help                                                                           |                                  |                                                 |
| Cloudera Manager                 | 0                                                                                       |                                  | *                                               |
| < 🖸 localhost 11 Histori Jogin 🚈 | esponide (13b4gDack*)#19##wtceve5f                                                      | - Coogie                         | A 🕋                                             |
| Most Visited~ Cloudera CC        | loudera Manager 🐽 Hue 🖂 HDF5 NameNode 🛄 Hadoop                                          | JobTracker 🗌 HBase Master 🛄 Solr | 100                                             |
| cloudera manager                 |                                                                                         |                                  | Mailing List Holp                               |
|                                  |                                                                                         |                                  |                                                 |
|                                  |                                                                                         |                                  |                                                 |
|                                  |                                                                                         |                                  |                                                 |
|                                  |                                                                                         |                                  |                                                 |
|                                  |                                                                                         |                                  |                                                 |
|                                  |                                                                                         |                                  |                                                 |
|                                  |                                                                                         |                                  |                                                 |
|                                  |                                                                                         |                                  |                                                 |
|                                  | Login                                                                                   |                                  |                                                 |
|                                  | Login                                                                                   |                                  |                                                 |
|                                  | Login<br>Utername:<br>admin                                                             |                                  |                                                 |
|                                  | Login<br>Usemame<br>admin<br>Password:                                                  |                                  |                                                 |
|                                  | Login<br>Usemame<br>admin<br>Password:                                                  |                                  |                                                 |
|                                  | Login<br>Utemane:<br>admin<br>Pasaword:                                                 |                                  | 4                                               |
|                                  | Login<br>Usemane:<br>admin<br>Paseword:<br>                                             |                                  | 4                                               |
|                                  | Login<br>Usemame:<br>admin<br>Password:<br>                                             |                                  |                                                 |
|                                  | Login<br>Uterniame<br>admin<br>Password:<br><br>Bentember me on this computer.<br>Login |                                  |                                                 |

4. Once you login, you will get list of all services available. Check and confirm there is no unhealthy service that needs to be fixed.

| 💠 🖸 localhost   | TL90/cmf/keivic | es/stanas                           |                                                                                                    | €             | lioodie                   | 194          |    |
|-----------------|-----------------|-------------------------------------|----------------------------------------------------------------------------------------------------|---------------|---------------------------|--------------|----|
| Most Visited ~  | Cloudera 🖸      | Cloudera Manager 🔒 Hue 📋            | HDFS NameNode   Hado                                                                                            | op JobTracker | HBase Master []Solr       |              |    |
| cloudera m      | anager          |                                     |                                                                                                    | 20 ==         | ultity Service, Q. Buppor | r: Latern    |    |
| Services + Hus  | te Activities - | Disprose - Autilia Charte -         | Administration +                                                                                                |               |                           |              |    |
|                 |                 | 100 - 110 M                         | 100 M 100 M 100 M 100 M 100 M 100 M 100 M 100 M 100 M 100 M 100 M 100 M 100 M 100 M 100 M 100 M 100 M 100 M 100 | •             | July 17 2013, 1.52 PM ED  | т. 👻 🖬       |    |
| 12:30           | 125             | 45 01.PM                            | 01.15                                                                                                    | 01:30         | 🔷 Ħ No                    | , e e        |    |
| All Services    |                 | Try Cloud                           | ern Enterprise för 60 Days                                                                                      | Add Cluster   | Add Clouders Manager      | ant Servicés |    |
| Cluster 1 - CD  | H4              |                                     |                                                                                                    |               |                           | B Actors •   |    |
| Name            | Bieton          | Role Caurds                         |                                                                                                    |               |                           |              |    |
| O femal +       | (C Sime)        | 1. Assert)                          |                                                                                                    |               | 10                        | Actions •    |    |
| H timist -      | @ 2008464       | 1.BasktOktor, 1.Master              |                                                                                                    |               | 13                        | Actions +    |    |
| 0 telta -       | O Good Hearth   | 1 Secondary/NaturNools-1 Name       | Node. ( Balance: 1 Data/vote                                                                                    |               |                           | I Actions +  |    |
| Street -        | O Good Health   | 1 How Metastare Server, 1 Game      | w                                                                                                    |               |                           | E Actions -  |    |
| Mt hatt -       | Gand Health     | 1 Biotexas Sative: 1,Hue Server     |                                                                                                    |               |                           | B Arthons -  | 1  |
| Wennest +       | (S Silbert      | 1 Weaths Diservice), 1 Hopela State | Date Date the                                                                                                   |               |                           | T Actions 7  |    |
| W material of a | Cool Hanth      | Lett Transer, 1 Team Transer        |                                                                                                    |               | 11                        | a Accors *   |    |
| - CONCERNING.   |                 | A ACCESSION OF A COMPANY            |                                                                                                    |               |                           | B Adions •   |    |
| • [0004] •      | 00 CHIED 60     | 1 DEDE 2000                         |                                                                                                    |               |                           | Actions -    | 14 |

| 💠 🖸 locathos     | £7186/cm//seivice | eshtafua 🗇 🖉 🔯 🗸 Google                                                       | 10            | * |
|------------------|-------------------|-------------------------------------------------------------------------------|---------------|---|
| Most visited~    | Cloudera 🖸        | Doudera Manager 🙀 Hue 🗌 HDPS NameNode 📋 Hadoop Job Tracker 📄 HBase Master 📑 S | alır          |   |
| Cluster 1 - C    | UNA               |                                                                               | 211111        |   |
| Name             | » Shitun          | Role Courts                                                                   |               |   |
| © firmt •        | (# Stated         | 1.Apret                                                                       | IB Actions +  |   |
| Himmi-           | © Support         | 1. Bington Georges, 1. Martine                                                | I Actions •   | 1 |
| (0 taut -        | O Good mean       | 1 Decontrephaneningen, 1 Wannehisch, 1 Balannan, 1 DakaMode                   | I Actions *   |   |
| • mail •         | Opendeem          | 1.mm.Mediators.Dense, 1.Galersov                                              | Actions •     |   |
| et turi -        | O Good Health     | 1. Bozonita Bintein: 1. Hun Server                                            | III Actions • |   |
| V traitet -      | © (stape)         | 1. Instantin Dissortions, 1. Impanta Disson Dissortions                       | III Actions • | 1 |
| W magnetaur) +   | Good Heath        | 1. Jan Trachan, 1 Tanii Thachan                                               | 面 Actions •   |   |
| 🖬 isaitet 🕶      | @ Shipped         | 1.Oute.Servet                                                                 | C Actions +   |   |
| A 1000 -         | @ Stapped         | 1.flox.flarear                                                                | I Actione +   |   |
| 🗧 190021.+       | (P States)        | 1.Basia Servit                                                                | III Actions + |   |
| M parti -        | (8 Stopped        | 1. Jezi-Hinkery Swyner, 1 Nordenhammany, 1 Hannara-Maningany                  | 图 Actions -   | 1 |
| at anothermost - | O Good Heat?      | 1 Dervet                                                                      | I Actions +   |   |
|                  |                   |                                                                               |               |   |

There are some services that are not required to be running to run the wordcount program. These services can be stopped for better performance.

5. Stop Hue as it is not required to run word count program.

![](_page_9_Picture_3.jpeg)

![](_page_10_Picture_0.jpeg)

6. Stop Hive

![](_page_10_Picture_2.jpeg)

# 7. Stop service Zookeeper

|                        | ion/pervices/status                                                                                              |                             |                   | 🔍 🛩 😂 🕅 🗸 aide have same hea          | psizes 🎮 |
|------------------------|----------------------------------------------------------------------------------------------------|-----------------------------|-------------------|---------------------------------------|----------|
| visited~ Cl            | oudera 🖸 Cloudera I                                                                                              | fanager 💼 Hue 🔅 HDFS NameNo | ode 🛄 Hadoop job1 | Tracker 🗍 HBase Master 🗍 Solt         |          |
| N. ERM                 |                                                                                                    |                             |                   |                                       | -        |
| Command I              | Details: Stop                                                                                                    |                             | Last              | Refreshed: Jul 21, 2013 4:01:21 PM ED | t = .    |
| Command                | Context                                                                                                    | Started at                  | Programe          | Completed at                          |          |
| Stop                   | it contenent!                                                                                                    | Jul 21, 2013 4 21:19 PM EDT | V Freehed         | JA 21, 2013 4 01 20 PM EDT            |          |
| AI ○ Falle     Command | d Only O Active Only<br>Context                                                                                  | Started at                  | Status            |                                       |          |
|                        | et 🦼 semiet 1966                                                                                                 | Jul 21, 2018 4 01 10 PM ED  | of 🖌 🖌 Fireat     | Net . A# 21, 2013 4:01 20 PM EDT      | 18       |
| Top his Servi          | and the second second second second second second second second second second second second second second second | 10 C                        |                   |                                       |          |
| Baccrosta              | ily stopped proce                                                                                                |                             |                   |                                       |          |
| Baccausfu              | ily stopped proce                                                                                                |                             |                   |                                       |          |

8. Check Use trash property. This keeps a copy of every file that is deleted in \_trash folder. Setting this property helps in better monitoring.

| clouders-quickrist-damo-um - VMware Player (Non-communic | al use only)                                                                           |                                                                                                    | _                                                                            |                                            | (a) (0) = 0 |
|----------------------------------------------------------|----------------------------------------------------------------------------------------|----------------------------------------------------------------------------------------------------|------------------------------------------------------------------------------|--------------------------------------------|-------------|
| Noyer + 📴 + 📇 🕱 🗃                                        |                                                                                        |                                                                                                    |                                                                              |                                            | ×           |
| Applications Places Sy                                   | ystem 🔞 🍭 🔳                                                                            |                                                                                                    | 📢 🚮 🦷 Wed jul 17, 2                                                          | 18 FM cloudera                             |             |
|                                                          | hdfs1 - Clouders                                                                       | a Manager - Mozilla Firefox                                                                                      | Change account                                                               | t settings and status                      |             |
| Elle Edit View History B                                 | ookmarks Tools Help                                                                    | an                                                                                                    | wita)                                                                        |                                            |             |
| Concern Harager                                          | <ul> <li>Introduction and accounterly</li> </ul>                                       | With the Time House representation                                                                               | - CI (38 Common                                                              | AN                                         |             |
|                                                          | Contraction of the second                                                              | and the second second second second second second second second second second second second second second second |                                                                              |                                            |             |
| Most Visited Clouder                                     | a 🖸 Cloudera Manager 🙌 Hue 🔄 I                                                         | HUPS NameNodeHadoop JobTrack                                                                                     | erHBase MasterSor                                                            | and the second                             |             |
| cloudera manage                                          | er -                                                                                   | n 🔤 🛛                                                                                                    | Search by Service, 9, 10                                                     | opport- 1 admin -                          |             |
| Services - Hosta Activi                                  | lies - Diegnose - Audita Cherts -                                                      | Administration =                                                                                                 |                                                                              |                                            |             |
| Baregas - Service metal                                  |                                                                                        |                                                                                                    |                                                                              |                                            |             |
| 0 hdfs1                                                  |                                                                                        |                                                                                                    | O Good Heat                                                                  | n III Actions -                            |             |
|                                                          |                                                                                        | a man meaning and the                                                                                            | in the second second                                                         |                                            |             |
| H STATE TRATEGORY                                        | O commande B cardporation +                                                            | Guine Sciencesia Gui                                                                                             | amentanes were se .                                                          |                                            |             |
| Q. IllerWARNING                                          | ×                                                                                      | <ul> <li>No</li> </ul>                                                                                           | en.                                                                          | Save Changes                               |             |
| 🖌 t satisfation chack. a                                 |                                                                                        |                                                                                                    |                                                                              |                                            |             |
| 🛕 1 validation warning beine                             | (Frentisce Filter)                                                                     |                                                                                                    |                                                                              |                                            |             |
| Catagory Property                                        | Voltan                                                                                 | Description                                                                                                    |                                                                              |                                            |             |
| Generaty (Default) Use Treat                             | Reset to the Orthod asket faller. **<br>HDPD Track is displayed. Oriented they will be | Move deleted Neo<br>A NameNode's Fit<br>cheaned out,                                                             | to the trash so that they can be reco<br>explant Trash interval controls how | overed if necessary.<br>often the trash is |             |
|                                                          |                                                                                        |                                                                                                    |                                                                              |                                            |             |
|                                                          |                                                                                        |                                                                                                    |                                                                              |                                            |             |
| 😵 🗇 🔛 🐚 🚳                                                |                                                                                        |                                                                                                    |                                                                              | - 16.1                                     | 258 PM      |

| dvac (poors)                                                                                                    |                                         | 2 - 200-00 West I                                                                                                    |  |
|----------------------------------------------------------------------------------------------------|-----------------------------------------|----------------------------------------------------------------------------------------------------|--|
| Steriot<br>Martine<br>Construction<br>Construction | Add Add Add Add Add Add Add Add Add Add | Processors<br>Number of processor context: 1 + +<br>Vertualization engine<br>Proferred node: Automotic: •<br>Dealer accurrention for brany translation |  |
|                                                                                                    | Addition                                | Ceriat. Hits                                                                                                    |  |

9. Also, By default each VM has a single processor, as shown in the below screenshot.

10. To enhance performance VM can be configured to be multi CPU. TO change the setting, Go to Player  $\rightarrow$  Manage  $\rightarrow$  Virtual Machine Settings...

![](_page_12_Picture_3.jpeg)

11. Click on Processors and change the number to desired number. For our purposes, I have changed it to 2.

| erke Bar<br>Manuery 40<br>Processory 20<br>Herd Dek (SCS) 25<br>Network Adapter 112<br>Daples Au | eren y<br>10<br>28<br>7<br>10<br>10<br>10<br>10<br>10<br>10<br>10<br>10<br>10<br>10<br>10<br>10<br>10 | Processors<br>Number of processor spress I<br>whatscalar engine<br>Preferred mode: Automatic<br>Datable accelerators for big |  |  |
|--------------------------------------------------------------------------------------------------|----------------------------------------------------------------------------------------------------|----------------------------------------------------------------------------------------------------|--|--|
|                                                                                                  |                                                                                                    |                                                                                                    |  |  |
|                                                                                                  | A01                                                                                                   |                                                                                                    |  |  |
|                                                                                                  |                                                                                                    |                                                                                                    |  |  |

#### **Running a prgoram on Hadoop**

1. Create a directory P2 and copy the sample program files to current working directory. Command: mkdir P2 cd P2

Is –Itr scp ssingh@linux.dc.engr/scu/edu:/home/mwang2/test/coen296/t2\*.dat ./ Is -Itr

![](_page_14_Picture_3.jpeg)

2. Create a directory wordcount\_classes that will contain .jar file of the program.

![](_page_14_Picture_5.jpeg)

3. Copy one of the program files to WordCount.java file Command: cp P2/t21.dat WordCount.java Is -ltr

| A strain of sole + I + CO (M) #                       |                                                                                                    | unters-quackstart-dente-vrm 2 🔤 🛄 🖂 🔟 | 21 Souciera |
|-------------------------------------------------------|----------------------------------------------------------------------------------------------------|---------------------------------------|-------------|
| Bie Edit View Search Jerminal Tags Help               | Clonger alground st.                                                                                                    | Click to view your appointments       | and tasks   |
| cloudera@tocalhost.~                                  | X ssingh@linux6080                                                                                                    | 1:/home/mwang2/test/coen296           | 20          |
| $ \begin{array}{llllllllllllllllllllllllllllllllllll$ | ava<br>werkspace<br>datasets<br>Desktop<br>Documents<br>155<br>Videos<br>Templates<br>Public<br>Pictures<br>Media<br>Dountues<br>sample<br>P2<br>werkcost_classes<br>WordCost_classes<br>WordCost_java |                                       |             |

4. Set classpath variable to access Hadoop libraries.

# Command:

Export classpath= "/usr/lib/hadoop/\*:/usr/lib/hadoop/client-0.20/\*" Echo \$classpath

![](_page_15_Figure_4.jpeg)

5. Compile WordCount.java and save class files in wordcount\_classes directory. Create a JAR file for all classes.

Command:

javac -cp \$*classpath* -d wordcount\_classes WordCount.java jar -cvf wordcount.jar -C wordcount\_classes/ . ls -lrt

6. Create 2 sample files – file0 and file1.

Command: echo "Hello World Bye World" > file0 echo "Hello Hadoop Goodbye Hadoop" > file1 ls -ltr file\* cat file0

cat file1

![](_page_16_Picture_4.jpeg)

7. Create a wordcount directory and wordcount/input directory at Hadoop server.

Command:

hadoop fs -mkdir /user/cloudera/wordcount /user/cloudera/wordcount/input hadoop fs -ls /user/cloudera/wordcount hadoop fs -ls /user/cloudera/wordcount/input

![](_page_17_Picture_0.jpeg)

8. Copy the files file0 and file1 to the Hadoop input files directory /user/cloudera/wordcount/input.

Command:

hadoop fs -put file\* /user/cloudera/wordcount/input hadoop fs -ls /user/cloudera/wordcount/input

![](_page_17_Picture_4.jpeg)

9. Run the jar file wordcount.jar, reading input files from /user/cloudera/wordcount/input and providing output at /user/cloudera/wordcount/output.

Command:

hadoop jar wordcount.jar org.myorg.WordCount /user/cloudera/wordcount/input /user/cloudera/wordcount/output

![](_page_18_Picture_3.jpeg)

10. See the output byh displaying contents of file part-00000 in output directory /user/cloudera/wordcount/output

## Command:

![](_page_19_Picture_3.jpeg)